# Registering i>clicker / REEF Polling

## i>clicker Remote

On eCommons, click on the i>clicker option in the menu. Enter the ID on your remote.

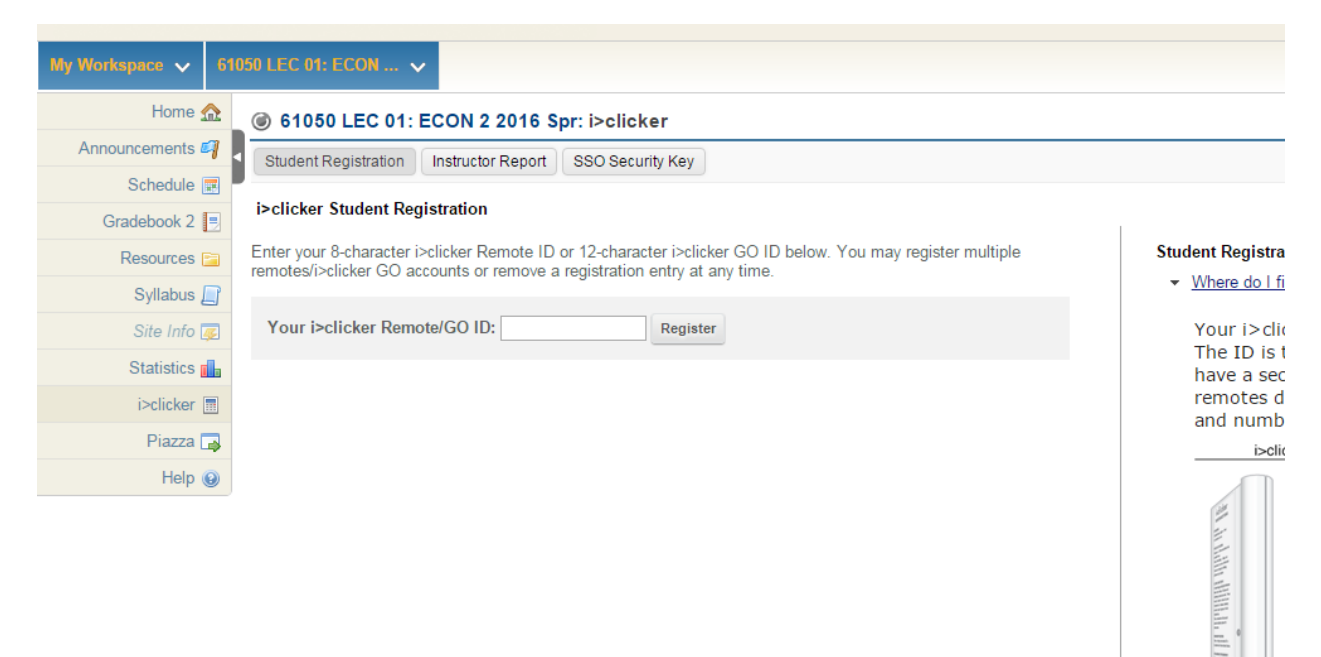

## **REEF Polling**

Go to i>clicker's site at <a href="https://www1.iclicker.com/">https://www1.iclicker.com/</a>. Click through the menu to Login to REEF Polling

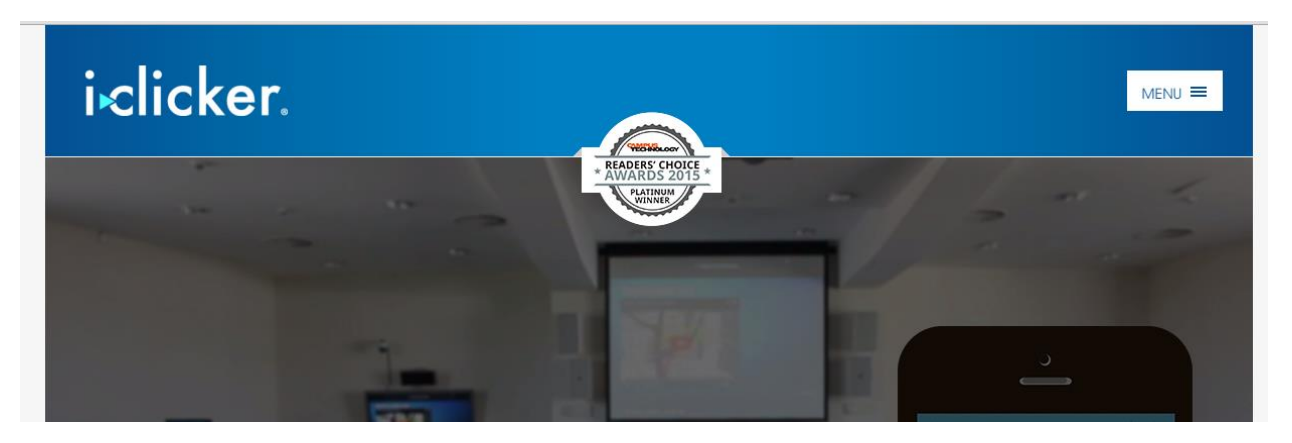

|                        | HOME                  |
|------------------------|-----------------------|
|                        | PRODUCTS              |
|                        | FOR EDUCATION         |
|                        | FOR NON-EDUCATION     |
|                        | EVENTS & RESOURCES    |
|                        |                       |
|                        | REGISTER YOUR REMOTE  |
| minutes                | FIND YOUR REMOTE ID   |
| ıg                     | LOGIN TO REEF POLLING |
| e question to students |                       |
| ith any amost dayling  | RETURNS               |
|                        |                       |

Х

## Create a new account (or sign in if you have an account)

|                   | Polling<br>by iclicker.                                                                                     |
|-------------------|----------------------------------------------------------------------------------------------------|
|                   | Sign In to My Account                                                                                       |
| azshenoy@ucsc.edu |                                                                                                    |
|                   |                                                                                                    |
| Keep me signed in |                                                                                                    |
|                   | Sign In                                                                                                    |
|                   | Forgot Password?                                                                                            |
|                   | Create a New Account                                                                                        |
|                   | © 2014-2016 Macmillan New Ventures, LLC.<br>All rights reserved.<br>Privacy Policy   Terms of Use   Support |

When registering, make sure to use your **numerical student ID**:

| First Name:                    |                                                    |
|--------------------------------|----------------------------------------------------|
| Juy                            |                                                    |
| Last Name:                     |                                                    |
| Shenoy                         |                                                    |
| Email:                         |                                                    |
| azshenoy@ucsc.edu              |                                                    |
| Student ID: (recommended)      |                                                    |
| 1285439                        |                                                    |
| Password:<br>Confirm Password: |                                                    |
|                                |                                                    |
|                                | I agree to the Privacy Policy and Terms of Service |
|                                | Create Account                                     |
|                                |                                                    |

## Add a course:

| conomise | PT Onian |                                          | 🐷 Campus Map                                   | <br>зеттолу | <b>11</b> 110 |
|----------|----------|------------------------------------------|------------------------------------------------|-------------|---------------|
|          |          | Co                                       | urses                                          |             |               |
|          |          | Add a                                    | Course                                         |             |               |
|          |          | You don't hav<br>Add a course to<br>Edue | ve any courses.<br>start using REEF<br>cation. |             |               |

## Search for UCSC and this course:

| < Back                 | Add Course     |   |
|------------------------|----------------|---|
| Find Your Institution: |                |   |
| santa cruz             |                | Q |
| University of Califor  | nia Santa Cruz |   |
|                        |                |   |

| < Back                        | University of California Santa Cruz | Z |
|-------------------------------|-------------------------------------|---|
| Find Your Instructor          | or Course:                          |   |
| macro                         |                                     | C |
| Introductory M<br>Ajay Shenoy | lacroeconomics                      |   |
| Econ 2 Macroe                 | economics                           |   |

julie gonzalez, Winter 2016, Mon (8:00 AM), Wed (8:00 AM), Fri (8:00 AM)